# 「Speed Wi-Fi HOME 5G L13」ソフトウェア更新の操作手順

本書は Speed Wi-Fi HOME 5G L13 (以下、本製品)のオンラインアップデート方法 についてご説明致します。「取扱説明書」と併せてご利用ください。

# 1. ソフトウェア更新ご利用上の注意

- オンラインアップデートを実行する場合、インターネットに接続されていることを確認してください。
- データ通信を利用して本製品からインターネットに接続するとき、ご利用の回線のご契約内容に応じたデータ通信料が発生します。
- ソフトウェアのバージョンはSpeed Wi-Fi HOME設定ツールの「端末情報」で確認できます。アップ デートに失敗した場合は、電波状況の良い場所で再度実行してください。
- ソフトウェア更新に失敗すると、本製品が使用できなくなる場合があります。本製品が使用できなくなった場合は、auショップ/au Styleもしくはトヨタau取扱店(一部ショップを除く)にお持ちください。

# 2. ソフトウェア更新の操作手順について く本製品のUPDATEボタンでソフトウェアを更新する場合>

#### ■ソフトウェアを更新する

- ① MODE/UPDATEランプが更新(アップデート)を知らせる赤い点滅をしていることを確認する
- UPDATEボタンを約1秒以上押す
- ③ MODE/UPDATEランプが更新(アップデート)中の点滅(下表を参照)に変わったことを確認する

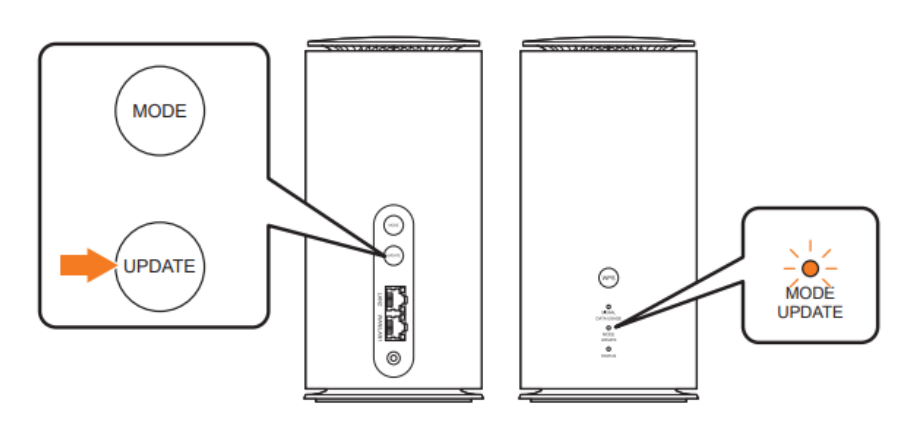

| UPDATEボタン | MODE/UPDATEランプ | 動作           |  |
|-----------|----------------|--------------|--|
| _         | (点滅)           | 更新(アップデート)あり |  |
| 約1秒以上押す   | ●●●●●●(点滅)     | 更新(アップデート)中  |  |
| —         | ●●●●●●(3回速い点滅) | 更新(アップデート)失敗 |  |

更新(アップデート)に成功すると、MODE/UPDATEランプが現在の通信モードの点灯に変わります。 ・ソフトウェアのバージョンはSpeed Wi-Fi HOME設定ツールの「端末情報」で確認できます。

# <Speed Wi-Fi HOME設定ツールでソフトウェアを更新する場合>

### ■Speed Wi-Fi HOME設定ツールを起動する

本製品に無線LAN(Wi-Fi®)または付属のEthernet ケーブル(試供品)で接続したパソコンなどのWebブ ラウザから、Speed Wi-Fi HOME設定ツールを使用して本製品の各種機能を設定することができます。 以下の手順は無線LAN(Wi-Fi®)で接続した場合を例にして説明しています。 詳しくは、「取扱説明書 詳細版」の「Speed Wi-Fi HOME設定ツールについて」をご参照ください。

①本製品の電源を入れる

②無線LAN(Wi-Fi®)端末を起動し、本製品と無線LAN(Wi-Fi®)で接続
③Webブラウザを起動し、アドレス入力欄に「192.168.0.1」と入力ログイン画面が表示されます。
④「設定ツールPW」を入力→「ログイン」

#### <ログイン画面>

| Speed Wi-Fi  | HOME <b>5G</b> L13           |                      |                                        | <u>**88</u> |
|--------------|------------------------------|----------------------|----------------------------------------|-------------|
|              |                              |                      |                                        |             |
|              |                              |                      |                                        |             |
|              |                              |                      |                                        |             |
|              | パスワードを入力してください。ログイン          |                      |                                        |             |
|              | □ パスワードを表示                   |                      |                                        |             |
|              | 本体度面のラベルで初期ログインパスワードを確認できます。 |                      |                                        |             |
|              |                              |                      |                                        |             |
|              |                              |                      |                                        |             |
|              |                              |                      |                                        |             |
| プロファイル選択     |                              | ネットワーク設定             |                                        |             |
| プロファイルリスト    | Internet 🗸                   | 通信モード設定              | スタンダードモード                              | ~           |
|              | 適用                           |                      | 適用                                     |             |
| 現在のステータス     |                              | 通信量カウンター             |                                        |             |
| 接続ステータス      |                              | データ通信量 (1ヶ月)         | 0MB/0.98TB                             |             |
| プロファイル       |                              | 端末情報                 |                                        |             |
| 支信済み<br>送信済み |                              | 電話番号                 |                                        |             |
| 接続時間         |                              | IMEI                 |                                        |             |
|              |                              | ICCID<br>ソフトウェアバージョン |                                        |             |
|              |                              |                      |                                        |             |
|              |                              |                      |                                        |             |
|              |                              |                      | 7751-1-10 7751-1-10                    |             |
|              |                              |                      | ZTELINK JP ZTELink JP<br>Android用 iOS用 |             |

- お買い上げ時のSpeed Wi-Fi HOME設定ツールのログインパスワードは、同梱の「Wi-Fi初期設定 (シール)」および本体の底面に記載されている「設定ツールURL/設定ツール PW」が設定されてい ます。
- 初回起動時は、個人情報保護通知やパスワード変更などの確認画面が表示されます。画面の指示 に従って操作してください。

# ■オンラインアップデートを行う

①Speed Wi-Fi HOME設定ツールにログイン後、「詳細設定」を選択する

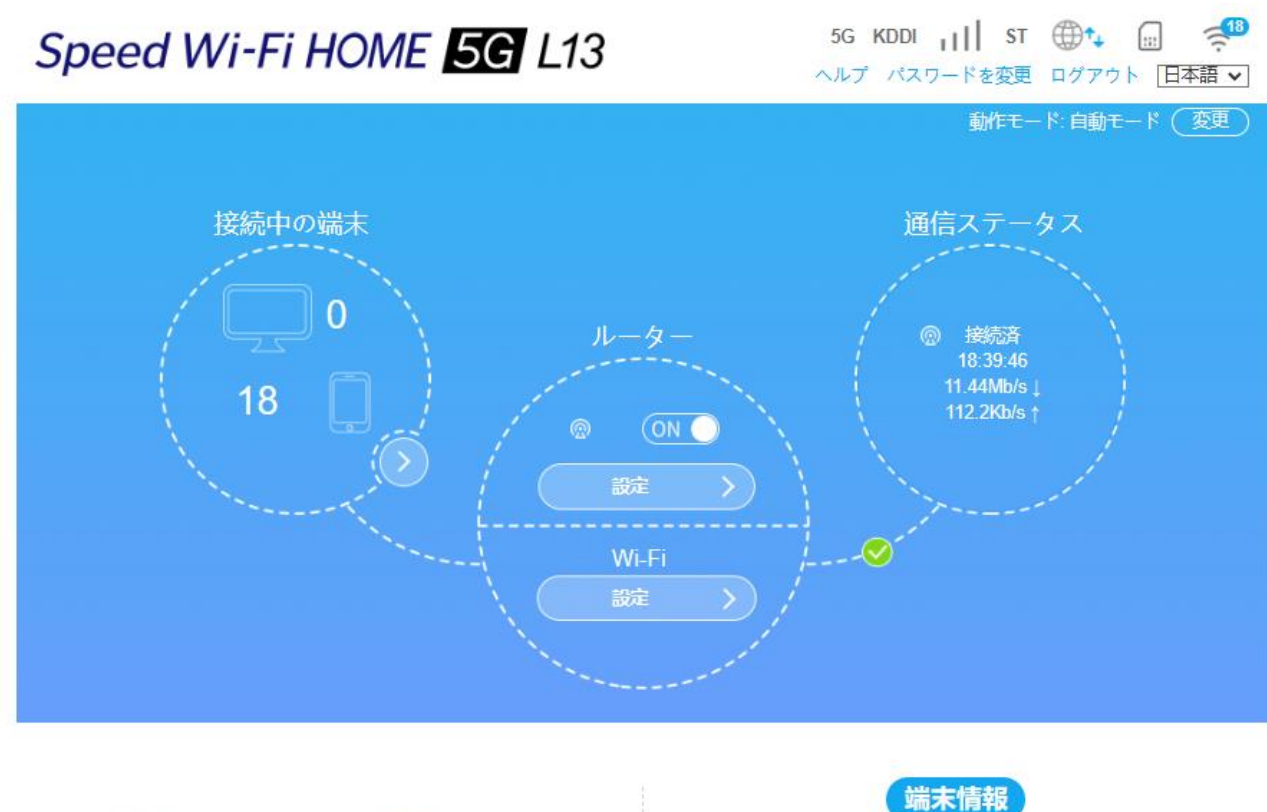

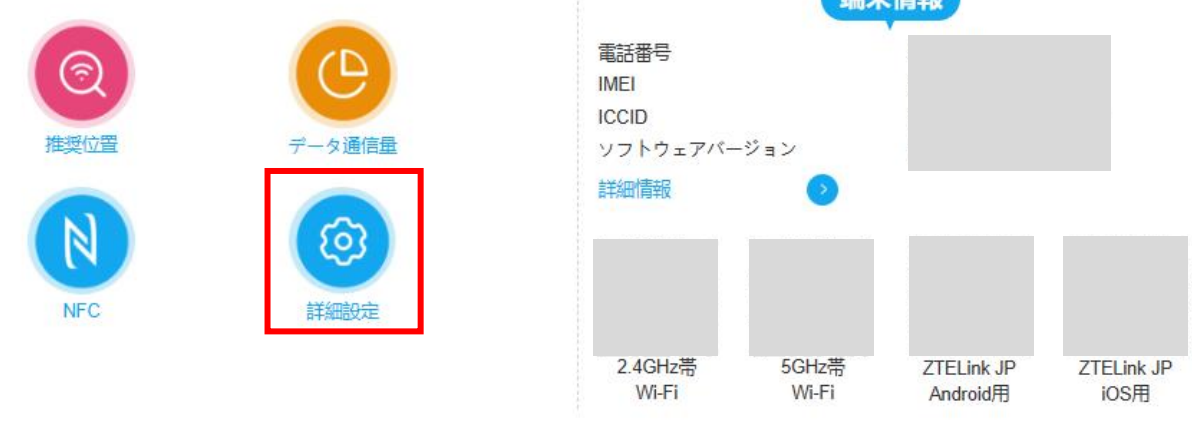

Copyright © 1998-2023 ZTE Corporation. All rights reserved | オープンソースライセンス | プライパシーポリシー

「 Speed Wi-Fi HOME 5G L13 」ソフトウェア更新の操作手順

# ②「詳細設定」画面で「アップデート」メニューを選択する

| 詳細設定   |      |           |        | (5 <del>0</del> ) |
|--------|------|-----------|--------|-------------------|
|        |      |           |        |                   |
| LEDライト | 本体設定 | ファイアウォール  | アップデート | その他               |
| LEDライト |      |           |        |                   |
| LEDライト | ۲    | 常にオン 〇 オフ | 時間設定   |                   |
|        |      |           |        | 適用                |
| 2      |      |           |        |                   |
| •      |      |           |        |                   |
|        |      |           |        |                   |

### ③アップデートチェックで「チェック」を選択する

最新のソフトウェアがあるかどうかを確認します。 最新のソフトウェアがない場合は、現在のソフトウェアが最新であることが表示されます。 最新のソフトウェアがある場合は、ソフトウェア情報が表示されます。

| <b>(</b> | 詳細設定                                                                                          |                                                                                                    |          |        | ഹ്ര  |
|----------|-----------------------------------------------------------------------------------------------|----------------------------------------------------------------------------------------------------|----------|--------|------|
|          |                                                                                               |                                                                                                    |          |        |      |
|          | LEDライト                                                                                        | 本体設定                                                                                                    | ファイアウォール | アップデート | その他  |
|          | アップデートチェック                                                                                    |                                                                                                    |          |        |      |
|          | 最新更新日:                                                                                        |                                                                                                    |          |        | チェック |
|          | 自動アップデート                                                                                      |                                                                                                    |          |        |      |
|          | 自動アップデート                                                                                      | A A | 前効 〇 無効  |        |      |
|          | 設定が有効の場合、端末の更新を自動チェックし、深夜 (2: 00~4: 00) に自動的に更新を実行します。<br>最新のソフトウェアを使用するには、設定を有効にすることをお勧めします。 |                                                                                                    |          |        |      |
|          |                                                                                               |                                                                                                    |          |        | 適用   |
|          |                                                                                               |                                                                                                    |          |        |      |
|          | <b>?</b>                                                                                      |                                                                                                    |          |        |      |
|          |                                                                                               |                                                                                                    |          |        |      |

④「アップデート」を選択する

ソフトウェア更新用データのダウンロードが開始されます。 ダウンロードが完了すると、自動的にインストールを行います。

| 詳細設定                                                                    | ത്ര  |
|-------------------------------------------------------------------------|------|
|                                                                         |      |
| LEDライト 本体設定 ファイア アップデート アップデート アップデートチェック                               | その他  |
| 番茄 (1) (1) (1) (1) (1) (1) (1) (1) (1) (1)                              | チェック |
| 自動アップデート ソフトウェアパージョン:1.0.5_U   「後で」をクリックすると、深夜 (2: 00~4: 00)   自動アップデート |      |
| 設定が有効の場合、端末の<br>最新のソフトウェアを使用                                            |      |
|                                                                         | 適用   |
| 0                                                                       |      |
|                                                                         |      |

⑤「アップデートが完了しました。」が表示されると、ソフトウェア更新は完了です

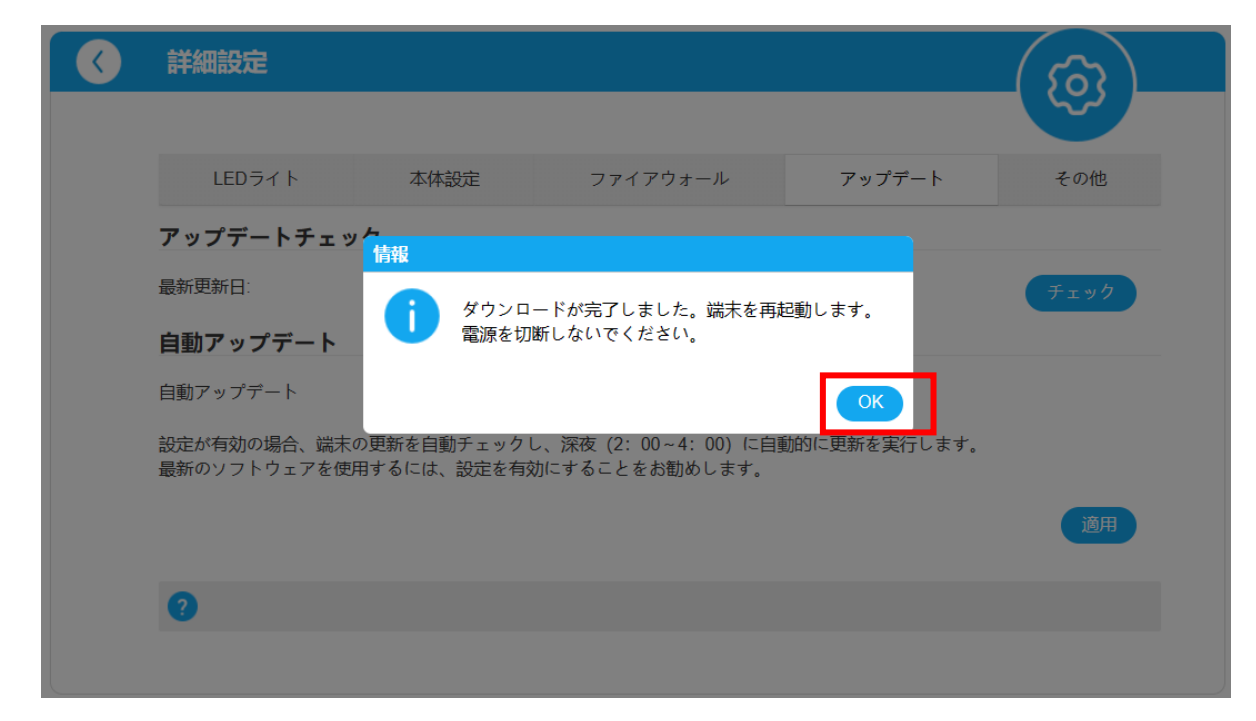

## ■ソフトウェアを自動的に更新する場合

自動アップデート機能を有効にしていた場合は、本製品が最新のソフトウェアを自動的に検知し、 深夜にアップデートを実行します。